## Wegleitung: Einrichten der Vereins-Mobile-Website (Beispiel: iPhone)

1. Den personalisierten Link zu eurer Vereins-Mobile-Website im Endgerät im Web-Browser eingeben (bspw. Safari).

2. Um ein Lesezeichen auf dem Home-Bildschirm zu erstellen, das Menü unter dem Symbol «Weiterleiten» öffnen.

3. «Zum Home-Bildschirm» auswählen.

4. Bezeichnung (Vereinsname, Abkürzung, o.ä.) für den Button eingeben. Mit «Hinzufügen» bestätigen.

5. Die Vereins-Mobile-Website kann nun von der Startseite ganz einfach direkt über diesen Button aufgerufen werden.

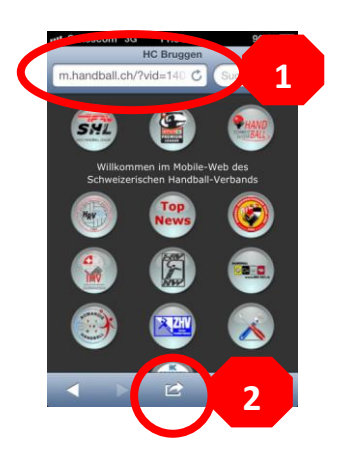

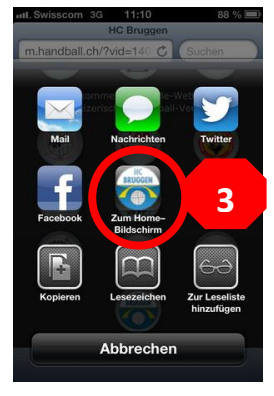

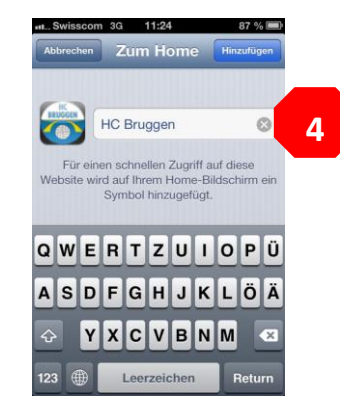

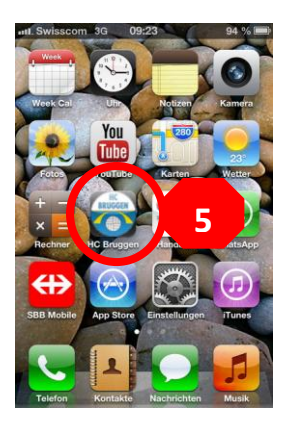